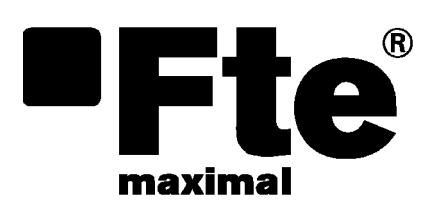

# RCM 310

USER'S MANUAL

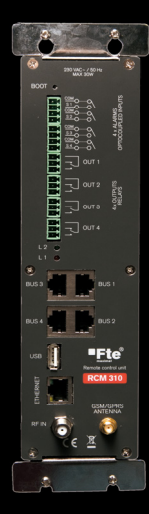

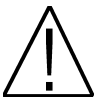

NOTE: This user's guide is adapted to software version v.1.0.2 of RCM 310 dated 13/07/2011. For future software updates, you can download the user's guide from the following website:

http://www.ftemaximal.com/

Chapter 1. Installation.

## 1.1. Safety Measures

- 1.- Never place the device next to hot sources.
- 2.- Never undergo the device to temperatures that exceed its level of operation.
- 3.- Never expose the device to leakings nor spatterings.
- 4.- Never place objects that contain liquids over the device.
- 5.- Respect the ventilation slots of the device, do not cover them with any kind of object.
- 6.- The space around the device must be free of objects, in a minimum radius of 40cm.

7.- Avoid locations with possibilities of spilling liquids on the inside of the device, and with important changes of temperature.

8.- Never open the device by yourself due to electric risk. In case of problems, go always to qualified technicians

- 9.- Never, under no circumstances, open the device when connected to the electrical net.
- 10 During the handling it is better to disconnect the device from the electrical net.
- 11.- Obey the electricity security rules during the assembling. Use materials that obey the current law.

12.- The connecting plug must be accessible in a fast and simple way to have a fast disconnection.

- 13.- Never touch the plug with wet hands. Also, disconnect always the device before handling the connections.
- 14.- Never put any heavy object over the device, since it could get damaged.
- 15.- If the device is going to remain some time without use, it is recommendable to disconnect it from the electrical net.

16.- The repairmen and the maintenance of the device must be done by TV and radio specialised technicians.

1.2. Box content

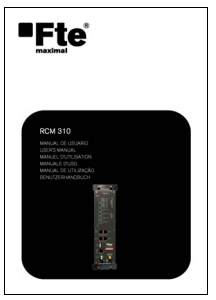

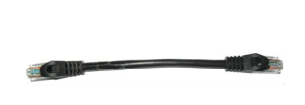

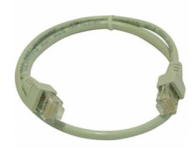

User's manual

Cable 12 cm PIN to PIN RJ45 - RJ45 Cable 50 cm PIN to PIN RJ45 - RJ45

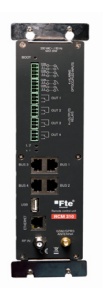

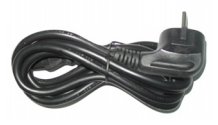

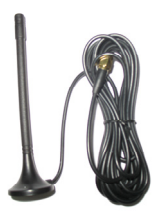

RCM 310

Power supply cable

GSM Antenna

version\_en\_1.0

## 1.3. Description and connections

The RCM310 is the remote control unit for the devices of the 310 family.

It allows monitoring and remotely controlling up to 72 devices from the 310 series (at the rate of a maximum of 18 devices for each one of the four DVBUS connectors of the RCM 310).

It has a web server that allows controlling the RCM from any browser (we recommend you to use Firefox for a better usage experience). It also has a GMS/GPRS modem that allows sending and receiving text messages, as well as GPRD connections.

## RCM310 - FRONT PANEL

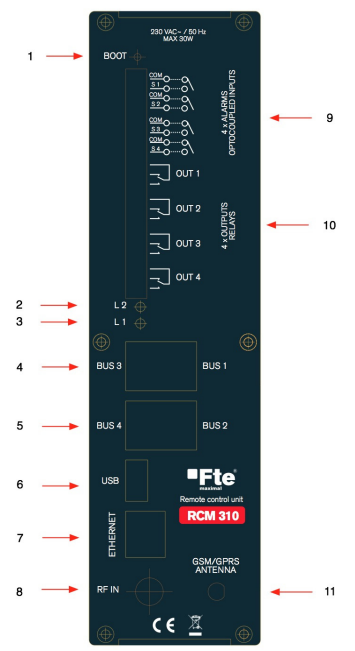

## RCM310 - REAR PANEL

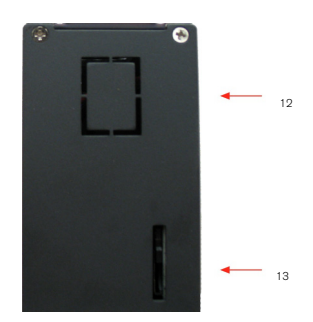

- 1. BOOT button: It allows rebooting the RCM 310 to the initial status by default.
- 2. Green Led L2\*: Programmable Led that allows pointing out the different status of the device.
- 3. Red Led L1\*: Programmable Led that allows pointing out the different status of the device.
- 4. RJ45 1 and 3 DVBUS connectors that allow connecting up to 18 DVBUS devices each.
- 5. RJ45 2 and 4 DVBUS connectors that allow connecting up to 18 DVBUS devices each.
- 6. USB Host connector 2.0.
- 7. Ethernet connector for the connection to the web server of the RCM310.
- 8. RF 47-862MHz monitoring input
- 9. Optocoupled digital inputs S1-S4 (inputs without voltage) that allow activating alarms.
- Relay outputs OUT1-OUT4 that allow controlling external devices.
- 11. Connection for the GSM/GPRS antenna.

- 12. Power supply input.
- 13. SIM card connector to enable the SMS and GPS options.

## The main functions that can be remotely done with RCM310 are:

- Displaying the general and/or detailed status of all the connected devices.
- Modifying the parameters of each one of the connected devices.
- Creating and using programs which are compatible to field strength meters from Mediamax EVO and MINI series in order to configure the devices with the information inside the files of the mentioned programs.
- Updating the firmware of one or all the compatible devices that are connected to the RCM 310.
- Creating and implementing back-up copies with the global configuration of the system, which simplifies the cloning process of identical installations.
- Checking, downloading and deleting the global events file of the system, which brings together all the stored messages in the system.
- Monitoring the status of all the devices and activating alarms when the monitored parameters are out of the set limits.
- Monitoring the output power or level of the connected devices and activating alarms when those levels are out of the configured ranges.
- Monitoring power or level of the signals that are connected to the system and activating alarms when those levels
  are out of the configured ranges
- Activating and / or deactivating alarms depending on the status of the digital inputs (S1-S4).
- Activating and / or deactivating each one of the relays when getting in or out an alarm, which allows for example
  activating a siren or external fan, or cutting the power of several power supplies that are connected to the
  installation.
- Sending e-mails and / or text messages during the activation and deactivation of the alarms.
- Generating alarms when receiving text messages.

## 1.4. Connecting the DVBUS to the system

The devices are connected to the DVBUS through the BUS1 – BUS4 connectors. Keep in mind that you can connect up to 18 devices for each BUS connector, which makes a total of 72 devices if we bring the 4 connectors together.

The devices will appear divided into groups for each Bus connector in the homepage.

## 1.5. Connecting the optocoupled digital inputs and the relay outputs

The four digital inputs S1 – S4 are contact inputs. In order to activate them you should make a short circuit between the chosen output and the adjacent common contact "COM". A short circuit is equivalent to an active output.

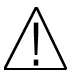

Note: Do not run any voltage (DC or AC) on the digital inputs since you would take the risk of destroying them.

The four inverter relays OUT1 – OUT4 allow activating or deactivating any kind of signal, as long as you do not go beyond the 250VAC in their contacts nor the 3AMP power. The contacts NO / NC are available so you can have a short circuited or opened output when it is active as well as when it is inactive.

## 1.6. Connecting the RF monitoring input

The RF monitoring input allows monitoring signals in the frequency range of 47-862Mhz, and width range of 65 from 105 dBuV.

## 1.7. Installing the SIM card - GSM Antenna

The SIM panel should be inserted in the corresponding cavity in the back panel. Use the snap fastener in order to avoid that the card could move from its place.

### User's guide · RCM 310

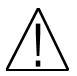

**Note:** If you insert the SIM card while the device is on, the modem will not detect it. You will have to turn the device off and on so it can be detected by the modem. If you do not insert any SIM card in the RCM310 the features concerning neither the SMS nor the GPRS browsing will not be available.

The provided GSM antenna should be plugged in the corresponding connector in the front panel. Keep in mind that the system will not detect any GSM/GPRS net unless the antenna is connected.

## 1.8. Boot sequence

The RCM 310 switches on the Led 1 during the boot sequence. This Led remains switched on during the boot sequence (it lasts one minute and a half approximately). It is not possible to establish connections with the web service of RCM 310 until the boot sequence is finished. Once the sequence is finished, the led L1 switches off (or turns into its corresponding status according to the configuration of the RCM 310), which means that the RCM is ready to operate normally.

#### 1.9. Connecting to the RCM310 through Ethernet

In order to connect to the RCM 310 through Ethernet, it must be connected to a net. The IP address by default of the RCM 310 is:

192.168.1.227

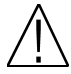

**Note:** Make sure that there are no other devices with this same IP address in the net. If any doubts connect directly (with a straight or crossed RJ45 cable) to the RCM 310 in order to avoid problems in the net. Once connected to the RCM 310 you will be able to change the configuration in order to adapt it to the net where it will be connected.

#### 1.10. Connecting to the web server of RCM310

Log in the browser and write down the IP address of the RCM 310 in the address bar. If everything has run properly, you will see the connection window of the web server.

| 🔮 RCM 310 - Index - Mozilla Firefox   |                       |                       | _IO ×       |
|---------------------------------------|-----------------------|-----------------------|-------------|
| Archivo Editar Ver Historial Marcador | es Herramienčas Ayuda |                       |             |
| ♦ → ■ http://192.168.1.227/           |                       |                       | oogle 🔎 🍙 🔝 |
|                                       | Fte maximal - RC      | M 310 - Version 1.0.2 |             |
|                                       | YOU NEEI              | D TO LOGIN !          |             |
| PASSWORD:                             | •••••                 | Login                 |             |
|                                       |                       |                       |             |
|                                       |                       |                       |             |
|                                       |                       |                       |             |
|                                       |                       |                       |             |
|                                       |                       |                       |             |
| -                                     |                       |                       | ·           |

#### User's guide · RCM 310

The password by default of the RCM 310 is:

00000

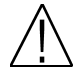

**Note:** It is important to change it to a different password. The password by default is a temporal password that does not offer security enough for a device that has to be connected to a net.

Enter the password and you will gain access to the main page of the RCM 310.

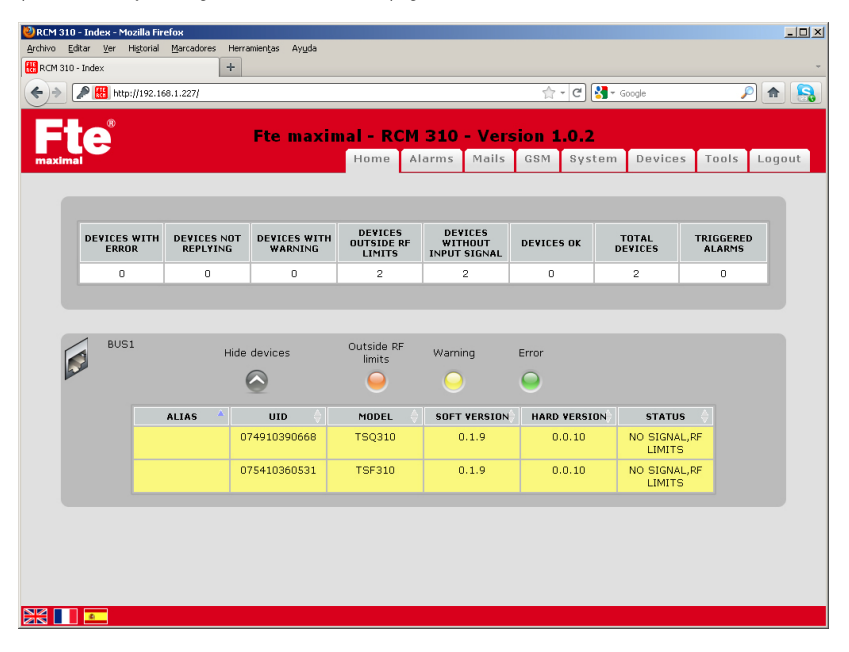

In the main page you will be able to see a general status of the system, with the connected devices and a summary of the status of the devices.

In the top browsing bar you will see the alias of the system (the name that identifies the system, configurable in the "RCM 310" tab) as well as the software version that is installed in the RCM 310.

In the lower status bar on the left, you will see the flag icon that you can use in order to change the language of the interface, as well as the status of the GSM modem (on the right)

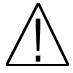

**Note:** The first time you connect to the RCM 310, you will not see any device connected to the system in the main page. In order to detect the devices that are connected into the system you will have to make a search of devices in the "Devices" window.

# 1.11. Changing the password and the IP address

In order to change the access password go to the "RCM 310" tab, which will lead you to the RCM310 configuration window.

| 🕹 RCM 310 - Index - Mozill | a Firefox       |              |              |             |         |        |         |         |       | _ 🗆 🗵  |
|----------------------------|-----------------|--------------|--------------|-------------|---------|--------|---------|---------|-------|--------|
| Archivo Editar Yer Histo   | rial Marcadores | Herramientas | Ayuda        |             |         |        |         |         |       |        |
| RCM 310 - Index            |                 | +            |              |             |         |        |         |         |       | -      |
| 🔶 🍝 🔠 http://192.16        | 8.1.227/        |              |              |             |         | 1      | - C 🛃 - | Google  |       | P 🏫 🔝  |
|                            |                 |              |              |             |         |        |         |         |       |        |
|                            |                 | Ete i        | maximal -    | RCM 310     | ) - Ver | sion 1 | .0.2    |         |       |        |
|                            |                 |              | Hom          | e Alarms    | Mails   | GSM    | System  | Devices | Tools | Logout |
| maximat                    |                 |              |              |             |         |        | .,      | 0011005 | 10010 | cogoar |
|                            |                 |              |              |             |         |        |         |         |       |        |
| LIPD                       | ATE SYSTEM:     |              |              |             |         |        |         |         |       |        |
| 0.0                        |                 |              |              |             |         |        |         |         |       |        |
|                            |                 |              | Update       |             |         |        |         |         |       |        |
|                            |                 |              |              |             |         |        |         |         |       | _      |
| PES                        | TADT SYSTEM     |              |              |             |         |        |         |         |       |        |
| KEG                        | ARTOTOLO        |              |              |             |         |        |         |         |       |        |
|                            |                 | 6            | Soft restart | C Hard rest | art     |        |         |         |       |        |
|                            |                 |              | Restar       | t           |         |        |         |         |       |        |
|                            |                 |              |              |             |         |        |         |         |       |        |
|                            |                 |              |              |             |         |        |         |         |       |        |
| BAC                        | KUP CONFIGL     | IRATION SY   | STEM:        |             |         |        |         |         |       |        |
|                            |                 |              | Backup       | )           |         |        |         |         |       |        |
|                            |                 |              |              |             |         |        |         |         |       |        |
|                            |                 |              |              |             |         |        |         |         |       |        |
| RES                        | TORE CONFIG     | URATION S    | YSTEM:       |             |         |        |         |         |       |        |
|                            |                 |              | Restore      |             |         |        |         |         |       |        |
|                            |                 | -            |              |             |         |        |         |         |       |        |
|                            |                 |              |              |             |         |        |         |         |       |        |
|                            |                 |              |              |             |         |        |         |         |       |        |
|                            |                 |              |              |             |         |        |         |         |       |        |

Scroll down up to "modifying log in" where you will have to write the current password and the new one. Press "Change" in order to save the password change.

The net configuration can be changed in the same page, a little more down.

| NRCM 310 - Index - Mozilla Firefox               |                     |            |              |       |           |         |       | _ 🗆 🗵  |
|--------------------------------------------------|---------------------|------------|--------------|-------|-----------|---------|-------|--------|
| Archivo Editar Ver Higtorial Marcadores Herramie | ntas Ayuda          |            |              |       |           |         |       |        |
| RCM 310 - Index +                                |                     |            |              |       |           |         |       | -      |
| ♦ ♦ 100 http://192.168.1.227/                    |                     |            |              | 1     | 7 - C 🛃 - | Google  |       | P 📤 🔝  |
| Fte 🗖                                            | e maximal - R       | см 310     | - Vers       | ion : | L.O.2     |         |       |        |
| maximal                                          | Home                | Alarms     | Mails        | GSM   | System    | Devices | Tools | Logout |
|                                                  | After 5 minu        | te(s)      |              |       |           |         |       |        |
|                                                  | Change              |            |              |       |           |         |       |        |
|                                                  |                     |            |              |       |           |         |       |        |
| NETWORK CONFIGURATI                              | ON:                 |            |              |       |           |         |       |        |
|                                                  | MAC ADDRESS:        |            | 00:0C:C6:76: | A9:00 |           |         |       |        |
|                                                  | ADDRESS CONFIGUR    | ATION      |              |       |           |         |       |        |
|                                                  | 🗆 Get automatically | IP address | with DHCP    |       |           |         |       |        |
|                                                  | IP ADDRESS:         |            | 192.168.1.22 | 7     |           | 1       |       |        |
|                                                  | SUBNET MASK ADDRE   | 5S:        | 255.255.255. | 0     |           |         |       |        |
|                                                  | GATEWAY ADDRESS:    |            | 192.168.1.10 | 0     |           |         |       |        |
|                                                  | DNS CONFIGURATIO    | N          |              |       |           |         |       |        |
|                                                  | PRIMARY DNS:        |            | 192.168.1.52 |       |           | 1       |       |        |
|                                                  | SECONDARY DNS:      |            | 192.168.1.52 |       |           | 1       |       |        |
|                                                  | SEARCH PATH:        |            |              |       |           |         |       |        |
|                                                  | Change C            | ancel      |              |       |           |         |       |        |
|                                                  |                     |            |              |       |           |         |       |        |
|                                                  |                     |            |              |       |           |         |       |        |

Change the necessary fields in order to adapt the RCM configuration to the net where it will be connected.

Press "Change" in order to save the changes in the net configuration.

## 1.12. Making searchs of connected DVBUS

In order to make a search of DVBUS devices that are connected to BUS1 – BUS4 press in the "Devices" tab that will lead you to devices configuration window.

| 🕙 RCM 310 - Index - Mozi               | illa Firefox                |            |                |        |       |      |           |         |       |        | '        |
|----------------------------------------|-----------------------------|------------|----------------|--------|-------|------|-----------|---------|-------|--------|----------|
| <u>A</u> rchivo <u>E</u> ditar ⊻er Hig | storial Marcadores Herramie | ntas Ayyda |                |        |       |      |           |         |       |        |          |
| 👯 RCM 310 - Index                      | +                           |            |                |        |       |      |           |         |       |        | *        |
| 🔶 🔶 🔠 http://192.                      | .168.1.227/                 |            |                |        |       | 5    | 🕆 - C 🚺 - | Google  |       | P 🏫 🙎  | 2        |
| Fte                                    | Ft                          | e maxir    | nal - R        | СМ 310 | - Ver | sion | 1.0.2     |         |       |        | f        |
| maximal                                |                             |            | Home           | Alarms | Mails | GSM  | System    | Devices | Tools | Logout |          |
|                                        |                             |            |                |        |       |      |           |         |       |        |          |
| SE                                     | RACH FOR DEVICES IN         | NTHE BUS:  | art discover   | /      |       |      |           |         |       |        |          |
| RF                                     | SIGNALS AND ALIAS:          | Creat      | e and config   | jure   |       |      |           |         |       |        |          |
| UP                                     | PDATE DEVICES FIRMW         | ARE:       | Update         |        |       |      |           |         |       |        |          |
| CR                                     | REATE A PROGRAM FRO         | M ALL DEVI | CES:<br>Create |        |       |      |           |         |       |        |          |
| AP                                     | PPLY PROGRAM TO ALL         | DEVICES:   |                |        |       |      |           |         |       |        | <b>.</b> |

Press "making search" in order to start the searching process of devices in the DVBUS. This process will take several seconds, depending on the number of devices connected. Once the search is finished you can go to the homepage to see the modules list and proceed to their configuration.

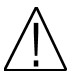

**Note:** In case you wish to connect more devices into the RCM310 by connecting them to one of the DVBUS ports, you will have to make a new search once the new devices are connected to the DVBUS.

## 1.13. Logging off

In order to log off (disconnecting from server) press the "log off" tab.

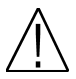

**Note:** Only one user can be connected to the RCM 310 web server at the same time. In order to connect another user (another IP address) you have to log off manually (with the "log off" tab) or let it expire after the inactivity time that is programmed in the "RCM 310" page has gone by.

# Chapter 2. Displaying of the devices status

The homepage shows the lists of all the devices connected to the DVBUS.

| 310 - Inde | ×                   | +                       |                         |                                 |                                    |             |                     |                     |
|------------|---------------------|-------------------------|-------------------------|---------------------------------|------------------------------------|-------------|---------------------|---------------------|
| > <b>/</b> | 🚻 http://192.16     | 8.1.227/                |                         |                                 |                                    | 🟫 - C       | 🖥 🕶 Google          | <i>P</i>            |
| 77         | 8                   |                         |                         |                                 |                                    |             |                     |                     |
|            |                     |                         | Fte maxin               | nal - RCM                       | 310 - Vers                         | sion 1.0.2  |                     |                     |
| imal       |                     |                         |                         | Home A                          | arms Mails                         | GSM Syste   | em Devices          | Tools Logo          |
| _          |                     |                         |                         |                                 |                                    |             |                     |                     |
|            |                     |                         |                         |                                 |                                    |             |                     |                     |
| DE         | VICES WITH<br>ERROR | DEVICES NOT<br>REPLYING | DEVICES WITH<br>WARNING | DEVICES<br>OUTSIDE RF<br>LIMITS | DEVICES<br>WITHOUT<br>INPUT SIGNAL | DEVICES OK  | TOTAL<br>DEVICES    | TRIGGERED<br>ALARMS |
|            | 0                   | 0                       | 0                       | 2                               | 2                                  | 0           | 2                   | 0                   |
|            |                     | Hid                     | e devices               | limits<br>O                     | Warning                            | error       |                     |                     |
|            |                     | ALIAS 🔺                 | UID 🔶                   | MODEL 🔶                         | SOFT VERSION                       | HARD VERSIO | N STATUS            |                     |
|            |                     |                         | 074910390668            | TSQ310                          | 0.1.9                              | 0.0.10      | NO SIGNAL<br>LIMITS | ,RF                 |
|            |                     |                         |                         |                                 |                                    |             |                     |                     |
|            |                     |                         | 075410360531            | TSF310                          | 0.1.9                              | 0.0.10      | NO SIGNAL<br>LIMITS | ,RF                 |
|            |                     |                         | 075410360531            | TSF310                          | 0.1.9                              | 0.0.10      | NO SIGNAL<br>LIMITS | ,RF                 |
|            |                     |                         | 075410360531            | TSF310                          | 0.1.9                              | 0.0.10      | NO SIGNAL<br>LIMITS | ,RF                 |
|            |                     |                         | 075410360531            | TSF310                          | 0.1.9                              | 0.0.10      | NO SIGNAL<br>LIMITS | ,RF                 |

For each one of the connected devices it is shown:

- Alias: It is the name that can be given to the device in order to make its identification easier
- UID: Unique identifier, which corresponds to the serial number of the device
- Model: Specific model of the device
- SW version: Version of the program of the module
- HW: Hardware version of the module
- Status: Current status of the module

The devices are sorted by BUS connector.

If you have configured any external RF to be monitored, you will see them in the list too, in a separate section.

In order to check the detailed status of each one of the devices that are connected to the DVBUS, just click on it.

## 2.1. Device Status Page

The device status page will let you see the detailed status of the selected device. From the status page of each device you will be able to go to its configuration page.

| 1 310 - Index<br>1 310 - Index<br> | 169.1.227/<br>Fte max        | imal - RCM 31<br>Home  |             | ☆ • C 🚼 •          | Google                 |
|------------------------------------|------------------------------|------------------------|-------------|--------------------|------------------------|
| 1 310 - Index                      | +<br>2.168.1.227/<br>Fte max | imal - RCM 31          |             | <u>ि</u> - ८ 🚼 -   | Google 🔎 🍙             |
|                                    | 2:168.1.227/<br>Fte max      | timal - RCM 31         |             | <u>ה</u> רפן איזיי | Google 🔎 🍙             |
| innet                              | Fte max                      | (imal - RCM 31<br>Home |             |                    |                        |
|                                    | Fte max                      | cimal - RCM 31         |             |                    |                        |
|                                    |                              | Home                   | 0 - Versio  | n 1.0.2            |                        |
|                                    |                              |                        | Alarms Mail | s GSM Syste        | m Devices Tools Logout |
|                                    |                              |                        |             |                    |                        |
|                                    |                              | DEVICE ST              |             |                    |                        |
|                                    |                              | DEVICE 5               | IA105       |                    |                        |
|                                    |                              |                        |             |                    |                        |
|                                    |                              |                        |             |                    |                        |
|                                    |                              |                        | _           |                    | Applyprogram           |
|                                    | ALIAS                        |                        |             |                    | Create program         |
|                                    | UID                          | 074910390668           |             |                    | Apply configuration    |
|                                    | BUS                          | 1                      | 1           |                    | hppy comparation       |
|                                    | SOFT VERSION                 | 0.1.9                  |             |                    | Device status          |
|                                    | HARD VERSION                 | 0.0.10                 | 1           |                    | Device configuration   |
|                                    | DVBUS VERSION                | 0.1.2                  | 1           |                    | Pakast device          |
|                                    | TYPE                         | MD101                  | 1           |                    | Heboor device          |
|                                    | MODEL                        | TSQ310                 | 1           |                    |                        |
|                                    |                              |                        | ,           |                    |                        |
|                                    |                              |                        |             |                    |                        |
|                                    | Front-end: U                 | nlocked                |             |                    |                        |
|                                    | Unlock at 14/09/             | n 0 ppc                |             |                    |                        |
|                                    | Output bitrate: 50           | 1870589 hns            |             |                    |                        |
|                                    | BER before Vit               | terhi:                 |             |                    |                        |
|                                    | BER after Vit                | erbi:                  |             |                    |                        |
|                                    | MER: 0                       | dB                     |             |                    |                        |
|                                    | Noise Margin: C              | dB (0 %)               |             |                    |                        |
|                                    | Output power:                | 66.5dBuV               |             |                    |                        |
|                                    | Temperature:                 | 36.7 °C                |             |                    |                        |
|                                    |                              | 00/51                  |             |                    |                        |
|                                    | 14/09/2011                   | 09.51                  |             |                    |                        |

The page shows the current status of the selected device, with the same information that is given in a field strength meter from the Mediamax MINI or EVO family, or in the PRO201.

With the arrows in the low part of the window, you will be able to navigate through all the devices that are connected to the DVBUS, regardless of the DVBUS connector they are connected to. You will be able to move to the next, previous, first and last device of the list.

From this window you can get to three options:

- Common Interface window.
- Device configuration window.
- Device rebbot button.

The configuration of the devices will be explained in the next chapter.

## 2.2. Common Interface Menu

The option for getting to the Common Interface menu only appears in those devices that have that kind of interface. This window allows going to the menus of the installed CAM in the selected device.

| 🕹 RCM 310 - Parameters - Mo    | zilla Firefox                                           | ×                                                                                                    |
|--------------------------------|---------------------------------------------------------|----------------------------------------------------------------------------------------------------|
| Fichier Édition Affichage Hist | orique <u>M</u> arque-pages <u>O</u> utils Aid <u>e</u> | and the second second se |
| 🔠 RCM 310 - Parameters         | Ф                                                       | A MARKEN PER                                                                                                    |
| Fte                            | FTE Maximal - Version 1.0.2                             |                                                                                                    |
| maximal                        | <b>R</b>                                                |                                                                                                    |
|                                | <b>te</b>                                               |                                                                                                    |
| maxir                          | nal                                                     |                                                                                                    |
|                                | COMMON INTERFACE                                        |                                                                                                    |
|                                | <b>0</b> +                                              | 8<br>8<br>000                                                                                                    |
|                                | Welcome to CI menu                                      |                                                                                                    |
|                                |                                                         | ositivo                                                                                                    |
|                                |                                                         | ivo                                                                                                    |
|                                |                                                         |                                                                                                    |
|                                | Slot1: No device                                        |                                                                                                    |
|                                | Slot2: No device                                        |                                                                                                    |
|                                |                                                         |                                                                                                    |
|                                |                                                         |                                                                                                    |
|                                |                                                         |                                                                                                    |
|                                |                                                         |                                                                                                    |
|                                | · · · · · · · · · · · · · · · · · · ·                   |                                                                                                    |
|                                |                                                         |                                                                                                    |
|                                |                                                         |                                                                                                    |
|                                |                                                         |                                                                                                    |
|                                |                                                         |                                                                                                    |
|                                |                                                         |                                                                                                    |
|                                |                                                         |                                                                                                    |

If there are connected CAMs, they will appear on the menu with their names.

- Press one of them in order to go to the card menu.
- · Press the start icon in order to go back to the starting menu of the CAM
- Press the move back arrow in order to go a level up in the CAM menu.

In order to leave the CAM menu, just close the window.

## 2.3. Rebooting the device

Press this button in order to reboot the chosen device. The device will be rebooted (it will turn off and then on again). Keep in mind that the device will take around a minute to be ready again from the moment when the rebooting order has been sent.

# Chapter 3. Configuration of the devices that are connected to the DVBUS

In order to configure a device, you have to press the "Configuring Device" button from the Status page of the device.

In order to move from the configuring device window to the Status page just press the "Status Device" button.

| 🕲 RCM 310 - Index - Mozilla Firefox                                                                        |                                                                                                    |                                                                                                    | _ 🗆 🗵          |
|----------------------------------------------------------------------------------------------------|----------------------------------------------------------------------------------------------------|----------------------------------------------------------------------------------------------------|----------------|
| Archivo Editar Ver Higtorial Marcadores Herramiențas Ayyda                                                 |                                                                                                    |                                                                                                    |                |
| CM 310 - Index +                                                                                           |                                                                                                    |                                                                                                    |                |
| http://192.168.1.227/                                                                                      |                                                                                                    | 🟫 🛪 😋 🚼 🛪 Google                                                                                                    | ^ 📤 🔝          |
| Fte max                                                                                                    | imal - RCM 310 - Version 1.0.3<br>Home A                                                                                    | 2<br>Iarms Mails GSM System Devices                                                                                                    | s Tools Logout |
| DEV.                                                                                                    | ICE CONFIGURATION                                                                                                    |                                                                                                    |                |
| (074910390666                                                                                              | 3) - TSQ310                                                                                                    | Apply program Create program Apply confirmation                                                                                                    |                |
| FRONT-END<br>Local accillator 19 20 10<br>Frequency 1116.000<br>(Mith.) 22500<br>Auto symbol rate 07 2     | Symbol rate     6900       Spectrum inversion     Crit       Modulation     256       Roll Off     0.15                     | Device status Device configuration Rebot device                                                                                                    |                |
| DVB DVBS V<br>LNB support<br>RF IN volcage OF 2<br>22 HH tone OF V<br>Aggy Cannel                          | Apply Cancel                                                                                                    | Front-end: Unlocked<br>Unlock at 14/09/0011 09:09<br>Input birtate: 0 bps<br>Output birtate: 50870589 bps<br>BER before Viterbit:<br>BER after Viterbit:<br>MER: 0 dB<br>Noise Margin: 0 dB (0 %) |                |
|                                                                                                    |                                                                                                    | Temperature: 37.0 °C<br>14/09/2011 09:57                                                                                                    |                |
| Channel GOITEUT CHANNEL<br>Channel GOITEUT<br>Channel COITEUT<br>Frequency 474.000<br>(Mh)<br>Level 1248 = | UTPUT SERVICES<br>Services list Contigue<br>Bandwidth limitation 85<br>Auto services Off v<br>addition<br>Advanced settings |                                                                                                    |                |
|                                                                                                    | 1810                                                                                                    |                                                                                                    | -              |

On the left side of the window you will see four sections, from them you will be able to go to:

- Input parameters edition
- Modulator parameters edition
- Output parameters edition
- · Output services and parameters edition

On the right side of the window you will see the button for "Running a Program" and "Creating a program". This functionality will be explained in the section of configuration through programs.

In the same way, you will have the "Rebooting Device" and "Device Status" in case you wish to come back to the Status device page.

#### 3.1. Editing the input parameters - modulator - output channel

In each one of these sections, you will be able to modify the input parameters, modulator and output cannel of the device. Check the user's guide of the chosen device in order to get the details of each option.

## 3.2. Changing the output services

You can modify them by pressing the "configuring output services" button in the output services section. The following window will appear:

|     |     |      |                 | SERVIC                      | ES  | col      | IFIGUR          | ATION    |     |              |  |
|-----|-----|------|-----------------|-----------------------------|-----|----------|-----------------|----------|-----|--------------|--|
|     |     |      | DEFAU           | LT VALUES                   |     |          | FORCE           | D VALUES |     |              |  |
| т   | YPE | SID  | HD<br>SIMULCAST | NAME                        | LCN | SID      | HD<br>SIMULCAST | NAME     | LEN | STATE ENABLE |  |
|     | 0   | 7000 | 0               | DATA SYSTEM                 | 0   | _        |                 |          |     |              |  |
|     | Ě   | 7001 | 0               | 76<br>Montagne TV           | 0   | <u> </u> |                 |          |     |              |  |
| 1   | 1   | 7002 | 0               | ETB Sat                     | 0   |          |                 |          | -í- |              |  |
| i i |     | 7006 | 0               | Renault TV                  | 0   |          |                 |          |     |              |  |
|     | a.  | 7008 | 0               | Cubavision<br>Internacional | 0   |          |                 |          |     |              |  |
|     |     | 7009 | 0               | Al Jazeera<br>Channel       | 0   |          |                 |          |     |              |  |
|     | - 1 | 7010 | 0               | RedeRecord                  | 0   |          |                 |          |     |              |  |
|     |     | 7011 | 0               | Arirang TV                  | 0   |          |                 |          |     |              |  |
| 1   | 1   | 7012 | 0               | Al Jazeera<br>English       | 0   |          |                 |          |     |              |  |
|     |     | 7014 | 0               | NHK World TV                | 0   |          |                 |          |     |              |  |
|     |     | 7018 | 0               | TV GALICIA                  | 0   |          |                 |          |     |              |  |
|     | e   | 7022 | 0               | ETB Radio 1                 | 0   |          |                 |          |     |              |  |
|     | 6   | 7023 | 0               | ETB Radio 2                 | 0   | I        |                 |          |     |              |  |
|     |     |      |                 |                             |     |          |                 |          |     |              |  |

For each service shown in the list you will be able to:

Validate it, by selecting it in the "validate" column (it makes the service available in the output). Decrypt it, by selecting it in the "decrypt" column (only for the Common Interface devices). Editing SID (Service Id).

- Editing the HD SIMULCAST.
- Editing the LCN (Logical channel numbering).
- Editing the name.

## 3.3. Configuring through programs

Programs can be created in order to configure the devices quickly, and re-using configurations, or making configurations back-ups of the devices that are connected to the DVBUS.

The format of the programs is the same as the one used in the programs created with strength field meter Medimax MINI and EVO for programming the modules.

#### User's guide · RCM 310

In order to create a program with the content of the configuration of the selected device, just press "Creating a program". This will generate a .prg file with the content of the configuration of the selected module and it can be saved in your computer.

In order to implement a program in the device, just press the "Implementing a Program" button. Then you will be able to select the .prg file that you want to run in the device from your own computer.

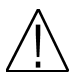

**Note:** You also will be able to create and implement programs globally to all the devices that are connected to the DVBUS from the "Devices" page.

## Chapter 4. Alarms and actions

One of the main features of RCM 3140 is the capacity of continually monitoring the status and output level of the devices that are connected to the DVBUS, as well as the level of the external RF signals.

The system allows setting alarm status, which once activated will generate several actions, and once deactivated will generate other different actions.

An alarm can be created by configuring a series of events that must take place in order to get the alarm activated. When the configured requirements take place, the alarm gets activated. The actions that have to happen so the alarm gets activated are defined in the alarm configuration. Once the necessary events in order to get the alarm activated disappear, the alarm is deactivated. The actions that should take place when the alarm gets deactivated are defined in the alarm configuration too.

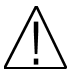

**Note:** The alarm status does not get stored, therefore when the system is rebooted, if there was any active alarm it will be removed.

#### 4.1. Definition of system monitoring cycle

The RCM 310 is checking the status of the devices that are connected to the DVBUS all the time. This monitoring is made in a sequential way. The more modules are connected to the DVBUS, the more time the cycle will take. The cycle can last around one second for less than 6 connected devices, and several seconds when the total of 72 devices are connected.

In the monitoring cycle are included the external RF signals and SMS reception too.

The digital inputs are asynchronously monitored (they are treated immediately instead of waiting until the end of the monitoring cycle).

#### Alarm list

In order to move to the alarm list you have to go to the "Alarm" page situated in the upper tabs of any page of the RCM310.

In the system you can define as many alarms as you wish. The alarms are treated depending on priorities; the most urgent one is placed at the top of the list and the less one at the bottom.

| 😫 RCM 310 - Index - Mozilla Firefox   |            |            |         |                       |                 |          |        |                      |
|---------------------------------------|------------|------------|---------|-----------------------|-----------------|----------|--------|----------------------|
| Archivo Editar Ver Historial Marcador | es Herrami | entas Ayud | •       |                       |                 |          |        |                      |
| RCM 310 - Index                       | +          |            |         |                       |                 |          |        | -                    |
| +> Http://192.168.1.227/              |            |            |         |                       | ☆ - C           | 🛃 🔻 Goog | le     | 🔎 🏚 <u>S</u>         |
|                                       |            | -          |         |                       |                 |          |        |                      |
|                                       |            |            | e maxin | iai - RCM 310 - Versi | Home Alarms Mai | ile GSM  | System | Devices Tools Logout |
|                                       |            |            |         |                       |                 |          |        |                      |
|                                       | -          | Create     | alarm   | Cancel                | Apply           |          |        |                      |
|                                       | ENABLE     | EDIT       | DELETE  | ALIAS                 | MOVE            | STATUS   |        |                      |
|                                       | <b>V</b>   | N          | 0       | No input signal       |                 |          |        |                      |
|                                       |            |            |         |                       |                 |          |        |                      |
|                                       |            |            |         |                       |                 |          |        |                      |
|                                       |            |            |         |                       |                 |          |        |                      |
|                                       |            |            |         |                       |                 |          |        |                      |
|                                       |            |            |         |                       |                 |          |        |                      |
|                                       |            |            |         |                       |                 |          |        |                      |
|                                       |            |            |         |                       |                 |          |        |                      |
|                                       |            |            |         |                       |                 |          |        |                      |
|                                       |            |            |         |                       |                 |          |        |                      |
|                                       |            |            |         |                       |                 |          |        |                      |
|                                       |            |            |         |                       |                 |          |        |                      |
|                                       |            |            |         |                       |                 |          |        |                      |
|                                       |            |            |         |                       |                 |          |        |                      |
|                                       |            |            |         |                       |                 |          |        |                      |
|                                       |            |            |         |                       |                 |          |        |                      |
|                                       |            |            |         |                       |                 |          |        |                      |
|                                       |            |            |         |                       |                 |          |        |                      |
|                                       |            |            |         |                       |                 |          |        |                      |
|                                       |            |            |         |                       |                 |          |        |                      |
|                                       |            |            |         |                       |                 |          |        |                      |

#### User's guide · RCM 310

The alarm list allows checking all the set alarms, as well as their current status:

- Validate: If the field is activated, the alarm will be processed. If it is not activated, it will not be processed.
- Edit: By pressing the pencil icon you will get to the alarm definition so you will be able to modify it if it is necessary.
- Delete: By pressing the delete icon you will proceed to delete the alarm.
- Move: By pressing the arrows you can scroll up or down the alarm in the list in order to give more or less priority to it.
- Status: If the warning is on, the alarm is activated. On the contrary it is deactivated.

The "Creating an alarm" button allows creating a new alarm.

In order to implement the changes, the "Implement" button must be pressed. In case you want to cancel the changes press the "Cancel" button.

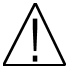

**Note:** When the status of any alarm in the list changes (Validate, Delete or Move) the alarm process will be stopped. The alarm process comes back once the changes are implemented or cancelled.

## 4.2. Configuring alarms

The creation / edition window of the alarms is very extensive and requires a lot of attention.

| 🕹 RCM 310 - Index - Mozilla Firefox |                        |               |            |             |             |              |          |                                         |   |
|-------------------------------------|------------------------|---------------|------------|-------------|-------------|--------------|----------|-----------------------------------------|---|
| Archivo Editar Ver Higtorial Marca  | idores Herramientas A  | 4yuda         |            |             |             |              |          |                                         |   |
| RCM 310 - Index                     | +                      |               |            |             |             |              |          |                                         | - |
| ◆ ◆ Http://192.168.1.227/           |                        |               |            |             |             |              |          | - C 🚼 - Google 🔎 🏫                      | 5 |
| Eta                                 |                        | Ete may       | imal -     | DCM 3       | 10 - 14     | reion 1      | 0.2      |                                         | - |
| maximal                             |                        | r ce maz      |            | ittem 0.    |             | Home         | Alarms   | s Mails GSM System Devices Tools Logout | 1 |
|                                     |                        |               |            |             |             |              |          |                                         |   |
|                                     |                        | A             | ARM        | PAR         | AME.        | TERS         |          |                                         |   |
|                                     |                        |               |            |             |             |              |          |                                         |   |
|                                     |                        |               |            |             |             |              |          |                                         |   |
| ALARM NAME:                         |                        |               |            |             | _           |              |          |                                         |   |
|                                     | No input signal        |               |            |             |             |              |          |                                         |   |
|                                     |                        |               |            |             |             |              |          |                                         |   |
| TRIGGER TYPE:                       |                        |               |            |             |             |              |          |                                         |   |
|                                     | Simple (Only one ev    | ant is needed | to trigger | the alarm)  |             |              |          |                                         |   |
|                                     | C Combined (All select | ed events n   | eed to hap | pen in orde | r to trigge | r the alarm) |          |                                         |   |
|                                     | THC.                   |               |            |             |             |              |          |                                         |   |
| Reader Of Device 514                | 105.                   |               |            |             | RF LIMITS   | OUTSIDE RF   | NO INPUT |                                         |   |
|                                     |                        | WARNING       | ERROR      | NO REPLY    | ок          | LINITS       | SIGNAL   |                                         |   |
|                                     | 074910390668           |               |            |             |             |              |          |                                         |   |
|                                     | 075410360531           |               |            | Γ           |             |              | Γ        |                                         |   |
|                                     |                        |               |            |             |             |              |          |                                         |   |
| TRIGGER ON DIGITAL IN               | PUTS:                  |               |            |             |             |              |          |                                         |   |
|                                     |                        | ON            | OFF        |             |             |              |          |                                         |   |
|                                     | DIGITAL INPUT - S1     |               |            |             |             |              |          |                                         |   |
|                                     | DOGITAL INPUT - S2     |               | Γ          |             |             |              |          |                                         |   |
|                                     | DOGITAL INPUT - 5.3    |               |            |             |             |              |          |                                         |   |
|                                     | Local Inc. TAPOT - \$4 | 1             |            |             |             |              |          |                                         |   |
|                                     |                        |               |            |             |             |              |          |                                         |   |
|                                     |                        |               |            |             |             |              |          |                                         | • |

#### Alarm name

The first thing to do is giving the alarm a name, so it can be easily recognized.

#### Activation type

The activation type of the alarm defines how the conditions in order to activate / deactivate an alarm are treated:

Simple: If one of the events set on the definition happens, the alarm will be activated. Combined: All the events set on the definition must happen in order to get the alarm activated.

#### Activate according to the devices status:

- Warning. The device moves to the warning status.
- Error. The device moves to the error status.
- No answer. The device does not answer to the RCM310.
- RF range OK. The level measured in the output of the device is within the specified range.
- Signal out of range. The level measured in the output of the device is out the specified range.

#### Activate according to the external RF Status:

- RF range OK. The level measured in the output of the device is within the specified range.
- Signal out of range. The level measured in the output of the device is out the specified range.

| 😻 RCM 310 - Index - Mozilla Firefox                        | IX |
|------------------------------------------------------------|----|
| Archivo Editar Ver Higtorial Marcadores Herramiențas Ayuda |    |
| Here Revealed Andrew +                                     | *  |
| ( ← ) → 🔠 http://192.168.1.227/ 😭 - Coogle 🖉 ♠             | 3  |
|                                                            | -  |
| Fte maximal - RCM 310 - Version 1.0.2                      |    |
| maximal Home Alarms Mails GSM System Devices Tools Legout  |    |
| on or                                                      |    |
| 012794_0947-91                                             |    |
|                                                            |    |
| 010214.19407-54                                            |    |
|                                                            |    |
| TRIGGER ON SMS RECEPTION:                                  |    |
| Ves C No G                                                 |    |
| Message that triggers the alarm:                           |    |
|                                                            |    |
|                                                            |    |
| DEACTIVATE ALARM AFTER IT IS TRIGGERED:                    |    |
| yes C No O                                                 |    |
|                                                            |    |
| ALARM SENSITIVITY:                                         |    |
| Number of consecutive cycle to active alarm:               |    |
| Number of consecutive cycle to inactive alarm: 1           |    |
|                                                            |    |
| TRUTCE A SWITCH BEDOT.                                     |    |
|                                                            |    |
| User generated 🗀 Unexpected 🗀                              |    |
|                                                            |    |
|                                                            | -  |
|                                                            | •  |

#### Activation according to the status of other alarms

The system is able to use another alarm as a source of alarm. This allows creating complexes alarms settings, where previous alarms must take place in order to generate other ones.

## Activation according to the digital inputs status

A digital input that is opened or closed is a source for an alarm.

## Activation when receiving a text message

The SMS reception with a predefined message can be used as a source for generating an alarm.

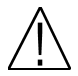

**Note:** When using the SMS reception as an alarm source it is important to use the "Immediate deactivation of the alarm once activated" option, since in order to deactivate the alarm the requirements for starting it must stop and there is no contrary when receiving the SMS. Therefore, if the immediate deactivation is not chosen, the alarm generated by the SMS reception will remain active every time.

## Immediate deactivation of the alarm once activated

An alarm gets deactivated once the causes that activated it disappear. Nevertheless, there are some cases where it is interesting that the alarm gets deactivated immediately, although the events that activated it are still going on (for example in cases of activation by SMS or when rebooting the system).

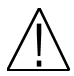

Note: When the immediate deactivation of the alarm is chosen, the configured deactivation actions will run (in case there is any configured).

#### Alarm Sensitivity

It is possible to configure the alarm sensitivity, so the alarm does not get activated/deactivated immediately when the events take place.

The sensitivity is configured in number of cycles. The number of cycles implies that, in order to get the alarm active, the events must take place continually during a set number of cycles

| 🕹 RCM 310 - Index - Mozilla Firefox |                         |         |        |       |          |          |        |       |         |        |         |       |        | Ľ |
|-------------------------------------|-------------------------|---------|--------|-------|----------|----------|--------|-------|---------|--------|---------|-------|--------|---|
| Archivo Editar Ver Historial Mar    | cadores Herramiențas    | Ayuda   |        |       |          |          |        |       |         |        |         |       |        |   |
| KCM 310 - Index                     | +                       |         |        |       |          |          |        |       |         |        |         |       |        | - |
| ♦ ♦ Http://192.168.1.227/           |                         |         |        |       |          |          | ☆·     | · C 💈 | 📲 🕈 Goo | ogle   |         | P     | ♠ (    | 9 |
|                                     |                         |         |        |       |          |          |        |       |         |        |         |       |        |   |
| l Fte                               |                         | Fte max | imal - | RCM 3 | 10 - Ver | sion 1.0 | 0.2    | _     |         |        |         |       |        |   |
| maximal                             |                         |         |        |       |          | Home     | Alarms | Mails | GSM     | System | Devices | Tools | Logout |   |
| ACTIONS WHEN ACTIV                  | ATING THE ALARM:        |         |        |       |          |          |        |       |         |        |         |       |        |   |
|                                     | Modify state of leds:   |         |        |       |          |          |        |       |         |        |         |       |        |   |
|                                     |                         | NOTHING | ON     | OFF   | BLINKING |          |        |       |         |        |         |       |        |   |
|                                     | LEO - L1                | 0       | 0      | 0     | C C      |          |        |       |         |        |         |       |        |   |
|                                     | 100 - 12                | ,•      |        | 0     | ,        |          |        |       |         |        |         |       |        |   |
|                                     | Modify state of relays: |         |        |       |          |          |        |       |         |        |         |       |        |   |
|                                     |                         | NOTHING | ON     | 000   | INVERT   |          |        |       |         |        |         |       |        |   |
|                                     | RELAY - OUT1            | 6       | Ċ      | 0     | 0        |          |        |       |         |        |         |       |        |   |
|                                     | REAT-OUT2               |         | 0      | 0     | 0        |          |        |       |         |        |         |       |        |   |
|                                     | RELAY - OUT4            | ē       | č      | Ö     | õ        |          |        |       |         |        |         |       |        |   |
|                                     | Send an mail:           |         |        |       |          |          |        |       |         |        |         |       |        |   |
|                                     |                         |         |        |       |          |          |        |       |         |        |         |       |        |   |
|                                     | Problems                | V       |        |       |          |          |        |       |         |        |         |       |        |   |
|                                     |                         |         |        |       |          |          |        |       |         |        |         |       |        |   |
|                                     |                         |         |        |       |          |          |        |       |         |        |         |       |        |   |
|                                     |                         |         |        |       |          |          |        |       |         |        |         |       |        |   |
| ACTIONS WHEN DEACT                  | TVATING THE ALARM:      |         |        |       |          |          |        |       |         |        |         |       |        |   |
|                                     | Modify state of leds:   |         |        |       |          |          |        |       |         |        |         |       |        |   |
|                                     |                         | NOTHING | ON     | OFF   | BLINKING |          |        |       |         |        |         |       |        |   |
|                                     | LED - L1                | 0       | 0      | •     | 0        |          |        |       |         |        |         |       |        |   |
|                                     | LEO - L2                | 0       | 0      | ۰     | 0        |          |        |       |         |        |         |       |        |   |
|                                     | Modify state of relays: |         |        |       |          |          |        |       |         |        |         |       |        |   |
|                                     |                         | NOTHING | ON     | OFF   | INVERT   |          |        |       |         |        |         |       |        |   |
|                                     | REAT-OUT                | č       | ö      |       | 0        |          |        |       |         |        |         |       |        |   |
|                                     | TE AY - OUT3            | 0       | 0      |       | 0        |          |        |       |         |        |         |       |        |   |
|                                     |                         | ~       | ~      |       | ~        | _        | _      | _     | _       | _      | _       | _     |        |   |
|                                     |                         |         |        |       |          |          |        |       |         |        |         |       |        |   |
| P                                   |                         |         | _      | _     |          |          |        |       | _       |        |         |       |        | _ |

#### Activation when the system reboots

The system rebooting can be set as cause of alarm. You can select if the rebooting has been forced by the user (the rebooting button has been pressed) or if the rebooting has been unexpected (the feeding has gone or there has been any system failure that has caused the rebooting).

#### Actions that are carried out when the alarm gets activated

This section defines the actions that will be made when the alarm gets activated.

- Modifying leds status: You can make that each one of the Leds turns on, off or remains flicking.
- Modifying relay status: You can open, close or reverse the status of each one of the 4 relays.
- Sending an e-mail: You can send a pre-configured e-mail (defined in the "mail" tab).
- Sending a SMS: You can send a pre-configured SMS (defined in the "GSM" tab).

## Actions that are carried out when the alarm gets deactivated

This section defines the action that will be made when the alarm gets deactivated. The possible actions are the same as the ones made when the alarm gets activated, but are independently configured, so different actions can be carried out when activating and deactivating the alarm.

# Chapter 5. Configuration of Mail and GSM

In order to send e-mails and SMS you must have configured them in advance. There is a general configuration and each e-mail and SMS has to be configured individually.

## 5.1. Mail list

The page with the mail list is quite simple, and we can get to it through the "mail" tab.

| RCM 310 - Index - Mozilla Firefox              |              |                                                   |
|------------------------------------------------|--------------|---------------------------------------------------|
| Archivo Editar Ver Historial Marcadores Herran | ientas Ayyda | da                                                |
| RCM 310 - Index +                              |              | -                                                 |
| ← → ∰ http://192.168.1.227/                    |              |                                                   |
|                                                |              |                                                   |
| Fte                                            | FI           | Fte maximal - RCM 310 - Version 1.0.2             |
| maximal                                        |              | Home Alarms Mails GSM System Devices Tools Logout |
|                                                |              | Create mail Server Configuration                  |
|                                                |              |                                                   |
|                                                | EDIT         | DELETE NAME                                       |
|                                                |              | Vroblems                                          |
|                                                |              |                                                   |
|                                                |              |                                                   |
|                                                |              |                                                   |
|                                                |              |                                                   |
|                                                |              |                                                   |
|                                                |              |                                                   |
|                                                |              |                                                   |
|                                                |              |                                                   |
|                                                |              |                                                   |
|                                                |              |                                                   |
|                                                |              |                                                   |
|                                                |              |                                                   |
|                                                |              |                                                   |
|                                                |              |                                                   |
|                                                |              |                                                   |
|                                                |              |                                                   |
|                                                |              |                                                   |
|                                                |              |                                                   |
|                                                |              |                                                   |
| × •                                            |              |                                                   |

There is a button for creating a new e-mail, as well as a button for configuring the mail server.

The list allows editing or deleting any of the created e-mails

## 5.2. Configuration of the mail Server

In order to configure the mail server you have to press the "Server Configuration" button in the page where the mail list is placed.

| CM 310 - Index - Mozilla Firefox<br>nivo Editar Yer Historial Marc | adores Herramiențas Ayuda                                                                 |
|--------------------------------------------------------------------|-------------------------------------------------------------------------------------------|
| :CM 310 - Index                                                    | +                                                                                         |
| → Http://192.168.1.227/                                            | ☆ - C 🚱 - Google 👂 🍙                                                                      |
|                                                                    | Fte maximal - RCM 310 - Version 1.0.2<br>Home Alarms Mails GSM System Devices Tools Logen |
|                                                                    | SERVER CONFIGURATION (SMTP)                                                               |
| SENDER:<br>SERVER:<br>PORT:                                        | rem@the-consulting.com<br>mail.the-consulting.com<br>597                                  |
| Server Need ID<br>Identifier:<br>Password:                         | ENTERKATION                                                                               |
| □ ssl / π.s:                                                       |                                                                                           |
| SEND A TEST MAIL<br>RECIPIENT:                                     | Text                                                                                      |
|                                                                    |                                                                                           |

The necessary standard parameters are at your disposal so you can configure the mail server.

In order to check the server configuration there is a section where you can send a testing e-mail. Write an existing e-mail address where the testing e-mail will be sent, and press "send".

## 5.3. Configuring an e-mail

In order to configure an e-mail, you have to create one by pressing "Create e-mail" in the page where the mail list is placed, or edit an existing e-mail.

| 😢 RCM 310 - Index - Mozilla Firefox                                                                     | _O× |
|----------------------------------------------------------------------------------------------------|-----|
| Archivo Editar Ver Historial Marcadores Herramiențas Ayuda                                              |     |
| tt RCM 310 - Index                                                                                      | *   |
| 📢 🙀 Http://192.168.1.227/                                                                               |     |
| Fte maximal - RCM 310 - Version 1.0.2<br>Itome   Alarma   Nailla   GSM   System   Devices   Teols   Leg | out |
| MAIL EDITION                                                                                            |     |
| MAIL NAME:                                                                                              |     |
| BECIDIDAT                                                                                               |     |
|                                                                                                    |     |
| Addiag v                                                                                                |     |
| MESSAGE:                                                                                                |     |
|                                                                                                    |     |
| Addison                                                                                                 |     |
|                                                                                                    |     |
|                                                                                                    |     |
|                                                                                                    |     |
|                                                                                                    |     |
|                                                                                                    | _   |
|                                                                                                    |     |
| INCRUST LOG FILE INTO MESSAGE BODY:                                                                     |     |
| Number of last lines 0 Number of last days 0                                                            |     |
|                                                                                                    |     |
|                                                                                                    | •   |

# E-mail Name

Enter the name of the e-mail.

#### Recipient

Enter the recipient of the e-mail.

#### Subject

Enter the subject of the e-mail. You will be able to attach automatic fields to the subject, as for example date and time.

## Message

Enter the message of the e-mail. You will be able to attach automatic fields, as for example the summarized status of the system, or the link that allows going to the RCM310 remotely. This last field is useful in order to obtain a link to connect to RCM310, specially when the RCM is connected to a router with a dynamic IP.

#### Adding an Events file in the body of the message

It is possible to add a part of the events file in the body of the message. It can be set in number of lines (the specific number of lines will be included, being those the most recent ones) as well as in number of days.

#### Adding the compressed event file

It is possible to add the complete compressed events file in .zip format.

# 5.4. SMS List

You can go to the page where the SMS list is by pressing the "GSM" tab. It is very similar to the e-mail list page.

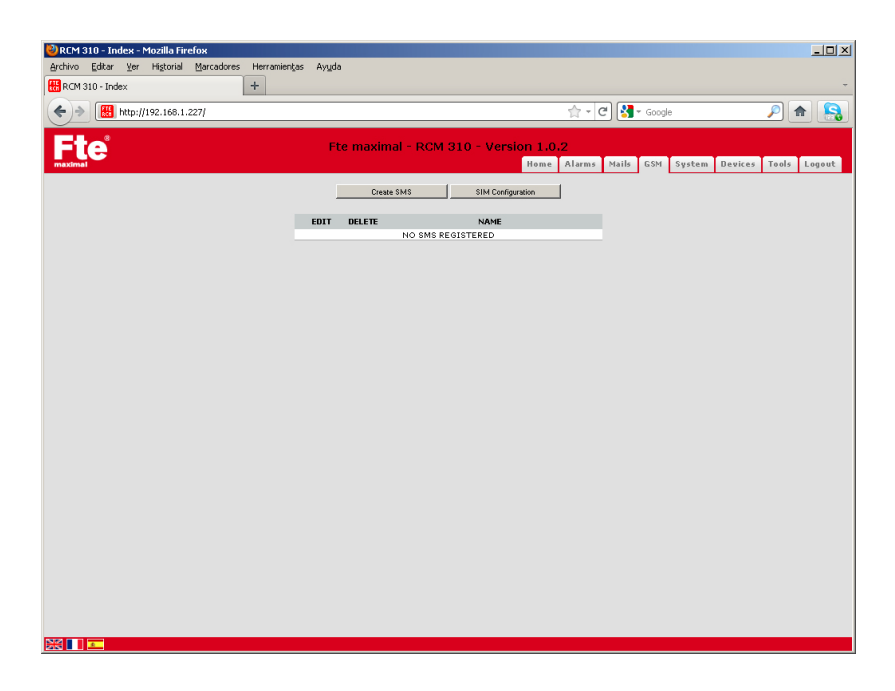

There is a button for creating a new message, as well as a button for configuring the SIM card.

The list allows editing or deleting any of the created messages.

# 5.5. SIM Configuration

In order to configure the SIM card press "SIM Configuration" in the SMS list page.

| 🕹 RCM 310 - Index - Mozilla Firefox                  |                                       |
|------------------------------------------------------|---------------------------------------|
| Archivo Editar Ver Higtorial Marcadores Herramiențas | Ayyda                                 |
| RCM 310 - Index +                                    | •                                     |
| ♦ → Http://192.168.1.227/                            | ☆ - C 🚼 - Google 🔎 🏫 🔝                |
|                                                      |                                       |
| Fle                                                  | Fte maximal - RCM 310 - Version 1.0.2 |
|                                                      | SIM CONFIGURATION                     |
|                                                      | 2962 3000264                          |
|                                                      |                                       |
|                                                      |                                       |
|                                                      |                                       |
|                                                      |                                       |
|                                                      |                                       |
|                                                      |                                       |
|                                                      |                                       |
|                                                      |                                       |
|                                                      |                                       |
|                                                      |                                       |
|                                                      |                                       |
|                                                      |                                       |
|                                                      |                                       |
|                                                      |                                       |
|                                                      |                                       |
|                                                      |                                       |

The first you will see in the SIM card configuration page will be the IMEI number of the GSM modem.

You can deactivate the modem in case you do not need it or if you do not have any SIM card by unmarking the field "Activating GSM mode".

## Modifying PIN code

In order to modify the PIN code, you will have to enter the current one, the new one and then you will have to confirm the new one.

## **Operators** list

You can select the operator automatically, or do it manually in the list.

## 5.6. Configuring SMS

In order to configure a SMS, you have to create a new one by pressing "Creating SMS" in the SMS list page or you can edit one that already exists.

| RCM 31  | 10 - Inc  | ex - Mozil   | la Fire | fox        |                       |        |               |           |          |              |            |            |       | _ 0    |
|---------|-----------|--------------|---------|------------|-----------------------|--------|---------------|-----------|----------|--------------|------------|------------|-------|--------|
| rchivo  | Editar    | Ver Higt     | orial   | Marcadores | Herramien <u>t</u> as | Ayuda  |               |           |          |              |            |            |       |        |
| RCM 31  | co - inde | x            |         |            | Ŧ                     |        |               |           |          |              |            |            |       |        |
| €)⇒     |           | 1ttp://192.1 | 68.1.2  | 27/        |                       |        |               |           |          | <u>ि</u> - C | ▼ Google   |            | 2 1   |        |
| 37      | -*        |              |         |            |                       | Fte ma | ximal - RCM : | 310 - Ver | sion 1.0 | .2           |            |            |       |        |
| meximal | -         |              |         |            |                       |        |               |           | Home     | Alarms Mail  | s GSM Syst | em Devices | Tools | Logout |
|         |           |              |         |            |                       |        | SMS EI        | DITION    |          |              |            |            |       |        |
|         | s         | MS NAME:     |         |            |                       |        |               |           |          |              |            |            |       |        |
|         |           |              |         |            |                       |        |               |           |          |              |            |            |       |        |
|         | P         | ECIPIENT:    |         | _          |                       |        |               |           |          |              |            |            |       |        |
|         | ۲         | ESSAGE:      |         |            |                       |        |               |           |          |              |            |            |       |        |
|         |           |              |         |            |                       |        |               |           |          |              |            |            |       |        |
|         |           |              |         |            |                       |        |               |           |          | _            |            |            |       |        |
|         |           |              |         |            |                       |        |               |           | Add tag  | •            |            |            |       |        |
|         |           |              |         |            |                       |        |               |           |          |              |            |            |       |        |
|         |           |              |         |            |                       |        |               |           |          |              |            |            |       |        |
|         |           |              |         |            |                       |        |               |           |          |              |            |            |       |        |
|         |           |              |         |            |                       |        |               |           |          |              |            |            |       |        |
|         |           |              |         |            |                       |        |               |           |          |              |            |            |       |        |
|         |           |              |         |            |                       |        |               |           |          |              |            |            |       |        |
|         |           |              |         |            |                       |        | 0k (          | Car       | icel     | 1            |            |            |       |        |
|         |           |              |         |            |                       | _      |               |           |          | -            |            |            |       |        |
|         |           |              |         |            |                       |        |               |           |          |              |            |            |       |        |
|         | *         |              |         |            |                       |        |               |           |          |              |            |            |       |        |

## SMS Name

Enter the name of the SMS.

## Recipient

Enter the recipient's telephone number.

## Message

Enter the message of the SMS. You will be able to attach automatic fields, as for example the summarized system status, or the link that allows going to the RCM 310 remotely.

This last field is useful in order to getting a link to connect to the RCM 310, especially when the RCM is connected tom a router with a dynamic IP address.

# Chapter 6. RCM310 Configuration

The RCM 310 tab leads to the typical configuration options of the RCM 310

| RCM 310 - Index -<br>rchivo <u>E</u> ditar <u>V</u> er | Mozilla Firefox<br>Historial Marcad | lores Herramien <u>t</u> a: | : Ay <u>u</u> da      |            |                        |                |                        |                        |          |       |             | _   🗆 |
|--------------------------------------------------------|-------------------------------------|-----------------------------|-----------------------|------------|------------------------|----------------|------------------------|------------------------|----------|-------|-------------|-------|
| RCM 310 - Index                                        |                                     | +                           |                       |            |                        |                |                        |                        |          |       |             |       |
| 🕨 ) 😸 http:/                                           | //192.168.1.227/                    |                             |                       |            |                        |                | 5                      | ጉ ሮ 🚼                  | * Google |       | <b>&gt;</b> | 1     |
|                                                        |                                     | Fte                         | maximal<br>Ho         | - RC       | <b>M 310</b><br>Alarms | - Ver<br>Mails | sion<br><sub>GSM</sub> | <b>1.0.2</b><br>System | Devices  | Tools | Logout      |       |
|                                                        | UPDATE SYST                         | IEM:                        | Upc                   | late       |                        |                |                        |                        |          |       |             |       |
|                                                        | RESTART SYS                         | TEM:                        | € Soft restart<br>Res | C<br>start | Hard resta             | irt            |                        |                        |          |       |             |       |
|                                                        | BACKUP CON                          | FIGURATION S                | YSTEM:<br>Bac         | kup        |                        |                |                        |                        |          |       |             |       |
|                                                        | RESTORE CO                          | NFIGURATION                 | SYSTEM:<br>Res        | tore       |                        |                |                        |                        |          |       |             |       |
| 8                                                      |                                     |                             |                       |            |                        |                |                        |                        |          |       |             |       |

## 6.1. Updating the system

This button allows updating the RCM 310 firmware. A window will be opened by pressing "Updating". It will allow choosing an updating file for the RCM 310 (ftgepkg kind of file).

The file will be transferred from the hard disk of the PC where you are navigating to the RCM 310.

## 6.2. Rebooting the system

This option allows rebooting the RCM 310. There are two options of rebooting:

- SW Reset: The RCM 310 program gets rebooted, but it is just a software matter, none of the system supplies turns off.
- HW Reset: The HW gets rebooted and the main supply gets cut. This kind of reset guarantees that all the inner components of the RCM 310 are rebooted.

## 6.3. Saving - Restoring the system configuration

The "Saving system configuration" option generates a file that contains the current configuration of the RCM. This file contains:

- RCM310 alias.
- Detected modules.
- Alarms.
- E-mails and SMS.
- Everything inside of the "RCM310" tab.

### User's guide · RCM 310

The "Restoring system configuration option" modifies the current configuration of the RCM 310 with the values that are included in the file.

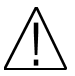

**Note:** Saving and restoring the system configuration does NOT affect the devices that are connected to the DVBUS. In order to modify the configuration of the devices that are connected to the DVBUS you have to use the programs.

## 6.4. Modifying the System Alias

This option allows changing the name that the RCM 310 will have, and that will be visible in the status bar as well as in the sent messages.

| RCM      | 310 - In  | dex - Moz  | zilla Fire | fox                              |                                                |            |                     |           |                            |                | _            |          |
|----------|-----------|------------|------------|----------------------------------|------------------------------------------------|------------|---------------------|-----------|----------------------------|----------------|--------------|----------|
| Archivo  | Editar    | ⊻er Hi     | istorial   | Marcadores                       | Herramienţas                                   | Ayyda      |                     |           |                            |                |              |          |
| RCM      | 310 - Ind | lex        |            | 1                                | +                                              |            |                     |           |                            |                |              | ~        |
| (*)      |           | http://192 | .168.1.2   | 27/                              |                                                |            |                     |           | 🚖 - 연 🚼 - Goog             | le             | A            | 8        |
| Filmaxim | e         |            |            | Ch                               | ange                                           | Fte n      | naximal - RCM 310 · | Version 1 | .0.2<br>Alarms Mails GSM S | iystem Devices | Tools Logout |          |
|          |           | CHANGE LO  | DGIN:      | OLD F<br>NEW F<br>CONF           | PASSWORD:<br>PASSWORD:<br>IRM PASSWORI<br>ange | ):<br>[    |                     |           |                            |                |              |          |
|          |           | CHANGE D   | ATE AND    | TIME:                            |                                                |            |                     |           |                            |                |              |          |
|          |           |            |            | 14/09//<br>10 ×<br>+2:00<br>Auto | 2011 🗾 🗾<br>: 33 💌                             |            |                     |           |                            |                |              |          |
|          |           |            |            | Ch                               | Synchronize with                               | all device | :5                  |           |                            |                |              |          |
|          |           | WEB SERV   | ER SESS    | ION EXPIRES                      | AFTER INACTIV                                  | TY:        |                     |           |                            |                |              |          |
|          |           |            |            | Ch                               | ange                                           |            |                     |           |                            |                |              |          |
| 23       |           | NETWORK    | CONFIG     | URATION:                         |                                                |            |                     |           |                            |                |              | <b>-</b> |
| •        |           |            |            |                                  |                                                |            |                     |           |                            |                |              | •        |

## 6.5. Modifiying the Log On

This option allows changing the current password for logging on for a new one.

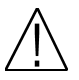

**Note:** It is important to change it to a different password. The password by default (0000) is a temporal password that does not offer security enough for a device that has to be connected to a net.

#### 6.6. Modifying date and time

This option allows changing the date and time of the RCM 310.

Additionally you can configure the time zone.

The available "Automatic Configuration" button allows loading the current values of the PC from where you are navigating.

The "Synchronizing all the devices" option allows sending the updated date and time to all the devices that are connected by DVBUS to the RCM 310, so all the connected devices will have the same time as the RCM 310 (important option for the coherence of the events file of the RCM 310).

## 6.7. Logging off after inactivity

This option sets how much time it will take to log off when there is no activity (that is, there are no operations made with the RCM 310 from the browser). Keep in mind that only a user can be connected to the RCM 310 at the same time. In case that you do not log off by using the corresponding tab, this option allows that after the chosen time has gone by, the RCM 310 logs off automatically, allowing that other users can gain access to the RCM 310.

| 🕹 RCM 310 - Index - Mozilla Firefox               |                                                      |                  |                                           |                 |                 |         |       | _0×    |
|---------------------------------------------------|------------------------------------------------------|------------------|-------------------------------------------|-----------------|-----------------|---------|-------|--------|
| Archivo Editar Ver Higtorial Marcadores Herramier | tas Ayyda                                            |                  |                                           |                 |                 |         |       |        |
| HRCM 310 - Index +                                |                                                      |                  |                                           |                 |                 |         |       | -      |
| ♦ ♦ Http://192.168.1.227/                         |                                                      |                  |                                           | 1               | े - C 😽 -       | Google  |       | ۶ 🏫 💫  |
|                                                   | e maximal - R<br>Home                                | CM 310<br>Alarms | - Ver                                     | sion<br>GSM     | 1.0.2<br>System | Devices | Tools | Logout |
|                                                   | After 5 minu                                         | ite(s)           |                                           |                 |                 |         |       |        |
| NETWORK CONFIGURATIO                              | MAC ADDRESS:                                         |                  | 00:0C:C6:76                               | 5:A9:00         |                 | ]       |       |        |
|                                                   | ADDRESS CONFIGUR                                     | RATION           |                                           |                 |                 |         |       |        |
|                                                   | Get automatically                                    | IP address       | with DHCP                                 |                 |                 |         |       |        |
|                                                   | IP ADDRESS:<br>SUBNET MASK ADDRE<br>GATEWAY ADDRESS: | SS:              | 192.168.1.2<br>255.255.255<br>192.168.1.1 | 27<br>5.0<br>00 |                 |         |       |        |
|                                                   | DNS CONFIGURATIO                                     | N                |                                           |                 |                 |         |       |        |
|                                                   | PRIMARY DNS:<br>SECONDARY DNS:<br>SEARCH PATH:       |                  | 192.168.1.5<br>192.168.1.5                | 2               |                 |         |       |        |
|                                                   | Change C                                             | ancel            |                                           |                 |                 |         |       |        |
|                                                   |                                                      |                  |                                           |                 |                 |         |       |        |

## 6.8. Net configuration

This option allows configuring the typical parameters of the net where the RCM 310 will be connected to. If you have any doubts about the values you have to enter, seek advice from your network administrator, since the values that have to be configured depend on the net where the RCM 310 is connected.

# Chapter 7. Devices

The "Devices" page allows making several actions concerning the devices that are connected to the DVBUS, as well as configuring the system RF levels. You can go to this page through the "Devices" tab.

| 🔮 RCM 310 - Index - Mozilla Firefox                        | <u>-0×</u> |
|------------------------------------------------------------|------------|
| Archivo Editar Yer Higtorial Marcadores Herraniențas Ayuda |            |
| H RCM 310 - Index +                                        | -          |
| < 🔶 🛗 http://192.168.1.227/ 🚖 - C 🚼 - Google 🔎             |            |
|                                                            |            |
| Home Alarms Mails CSM System Devices To                    | ols Logout |
|                                                            |            |
| SERACH FOR DEVICES IN THE BUS:                             |            |
| Start discovery                                            |            |
|                                                            |            |
| RF SIGNALS AND ALIAS:                                      |            |
| Create and configure                                       |            |
|                                                            |            |
| UPDATE DEVICES FIRMWARE:                                   |            |
| Update                                                     |            |
|                                                            |            |
| CREATE A PROGRAM FROM ALL DEVICES:                         |            |
| Create                                                     |            |
|                                                            |            |
| APPLY PROGRAM TO ALL DEVICES:                              |            |
| Apply                                                      |            |
|                                                            |            |
| RESTART ALL DEVICES IN THE BUS:                            |            |
| Restart                                                    |            |
|                                                            |            |
|                                                            |            |
|                                                            |            |
|                                                            | ,          |

## 7.1. Search of devices in the Bus

Press the "Making a search" button in order to start the process of searching devices in the DVBUS. This process will take several seconds, depending on the number of devices that are connected.

Once the search is finished you can go to the "Homepage" in order to check the modules list, as well as proceed to their configuration.

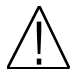

**Note:** If you wish to connect more devices to the RCM 310, by connecting them to one of the DVBUS ports, you will have to make a new search once the new devices are connected to the DVBUS. When making a devices search, the list of the previous devices is deleted, and only the found devices will be shown.

## 7.2. RF Signals and Alias

By pressing this button you will go to the window for the RF external signals administration, as well as for RF levels and frequency configuration.

| 🕙 RCM 310 - Index - Mozilla Firefox                |                                                                                            |
|----------------------------------------------------|--------------------------------------------------------------------------------------------|
| Archivo Editar Ver Higtorial Marcadores Herramien  | as Ayuda                                                                                   |
| RCM 310 - Index +                                  | •                                                                                          |
| ♦ http://192.168.1.227/                            | 🟫 = 😋 🚼 = Google 🛛 🔎 🍙 🔝                                                                   |
| Fte                                                | Fte maximal - RCM 310 - Version 1.0.2<br>Home Alarma Mails GSM System Devices Tools Logent |
| E                                                  | XTERNAL RF SIGNALS MANAGEMENT<br>SET FREQUENCY AND RF VALUES                               |
| MONITOR EXTERNAL RF SIGNAL:                        |                                                                                            |
| ALIAS;<br>MINIMUM RF;<br>MAXIMUM RF;<br>FREQUENCY; | 85.0         (dbpv)           100.0         (dbpv)           50.000         (Mbc)          |
| Digital Create                                     | olog C                                                                                     |
| DELETE EXTERNAL RF SIGNAL:<br>ALIAS:<br>Delete     | NO DEVICES                                                                                 |
| SET ALIAS AND RF LIMITS:<br>UID                    | ALIAS NEMIN BENAX FREQ TVPE<br>(dap) (dap) (dab) TVPE                                      |
| 075410360531                                       | L 00 00 00 94/000 00 000 000 000 000 000 000 000 000                                       |
|                                                    |                                                                                            |

#### Monitoring an external signal

This option allows adding a new external signal. The parameters that have to be entered for each one of the external signal that you create are the following:

- · Alias: The external signal will be identified with the name you give to it.
- Minimum RF: This is the minimum value that the signal can have in normal conditions. If the signal level is becomes lower than this minimum, you can set an alarm configuration that generates an output action.
- Maximum RF: This is the maximum value that the signal can have in normal conditions. If the signal level is becomes higher up than this maximum, you can set an alarm configuration that generates an output action.
- Frequency: This is the central frequency of the channel, it does not matter if it is an analogue signal or a digital one.
- Digital / Analogue: You have to specify if the monitored signal will be digital or analogue.

Once all the data has been filled press "create". This will refresh the page and you will be able to create a new signal in the signal list below.

#### Withdrawing an external RF signal

This option allows deleting an external RF signal. In order to do so, just select the signal from the list and press "delete".

#### Modifying the Alias and RF limits

This option allows modifying the alias and RF limits for the external signals as well as for the devices that are connected to the DVBUS.

The RF signals appear in the list without "UID" since they do not correspond to any device.

In the RF limits of the connected devices, neither the frequency nor the type of signal can be changed since these parameters are configured in the device.

## 7.3. Updating the Device Firmware

This option allows updating the firmware of the devices that are connected to the DVBUS.

By pressing "Updating" a window will appear. It will allow you to select a binary file for the firmware update.

The file will be transferred from the hard disk of the computer from where you are navigating to the RCM 310, where it will be analyzed in order to search for the connected devices that are compatible to the transferred file.

A list with the different connected devices that are compatible to the transferred file will appear. You will be able to select the devices where the firmware will be updated.

## 7.4. Creating / Implementing programs to all the devices

The "Creating a program with all the devices" option generates a program file with all the devices that are connected to the DVBUS. This file will be stored in the computer from where you are navigating.

The "implementing a new program to all the devices" option will implement a program file to all the devices that are connected to the DVBUS.

In cases where the configuration of the program file does not coincide exactly with the connected devices, the following method will be applied:

- If a device is found in the program but it is not physically connected to the system, it will be just ignored.
- If a device that is physically connected to the system is not defined in the program, obviously it will not be configured.
- If the program has a lower number of devices than the devices physically connected to the system, the program
  content will be applied according to UID increasing order of each device. The remaining devices will not be
  configured.
- If the program has more devices than those that are physically connected, they will be applied according to the
  order defined in the program.

## 7.5. Rebooting all the devices in the BUS

This button allows launching a rebooting process in all the devices that are physically connected to the DVBUS. The time that the devices need in order to be operative again after the reboot can change, depending on the model.

# Chapter 8. Tools

The "Tools" page allows getting to different usefulness of the system, and we can reach it through the tab with the same name.

| 🕹 RCM 310 - Index - Mozilla Firefox |                          |                 |                        |                              | _ <b>_</b> ×     |
|-------------------------------------|--------------------------|-----------------|------------------------|------------------------------|------------------|
| Archivo Editar Ver Historial Marcac | dores Herramientas Ayuda |                 |                        |                              |                  |
| RCM 310 - Index                     | Ť                        |                 |                        |                              |                  |
| http://192.168.1.227/               |                          |                 |                        | ☆ ▼ C  Socgle                | 🖻 🔝              |
| Fte                                 | Fte                      | maximal - RCM 3 | 10 - Version 1.0.      | 2                            |                  |
| maximal                             |                          |                 | Home                   | Alarms Mails GSM System Devi | ces Tools Logout |
|                                     |                          |                 |                        |                              |                  |
| LOG FILE:                           |                          |                 |                        |                              |                  |
|                                     | Open file                |                 |                        |                              |                  |
| NULL OUTUTE                         |                          |                 |                        |                              |                  |
| 14015-0010015:                      | Show state               |                 |                        |                              |                  |
|                                     |                          |                 |                        |                              |                  |
| FORMAT SD CARD:                     |                          | То              | tal: 1.8G              |                              |                  |
|                                     | Start formatting         | here band Fr    | ee: 1.8G<br>:ed: 34.8M |                              |                  |
|                                     |                          |                 |                        |                              |                  |
|                                     |                          |                 |                        |                              |                  |
|                                     |                          |                 |                        |                              |                  |
|                                     |                          |                 |                        |                              |                  |
|                                     |                          |                 |                        |                              |                  |
|                                     |                          |                 |                        |                              |                  |
|                                     |                          |                 |                        |                              |                  |
|                                     |                          |                 |                        |                              |                  |
|                                     |                          |                 |                        |                              |                  |
|                                     |                          |                 |                        |                              |                  |
|                                     |                          |                 |                        |                              |                  |
|                                     |                          |                 |                        |                              | ,                |

## 8.1. Events file

The events file stores all the important messages that have taken place in the RCM 310 as well as in any of the devices that are connected to the RCM 310 DVBUS. The events file is stored in the inner SD card.

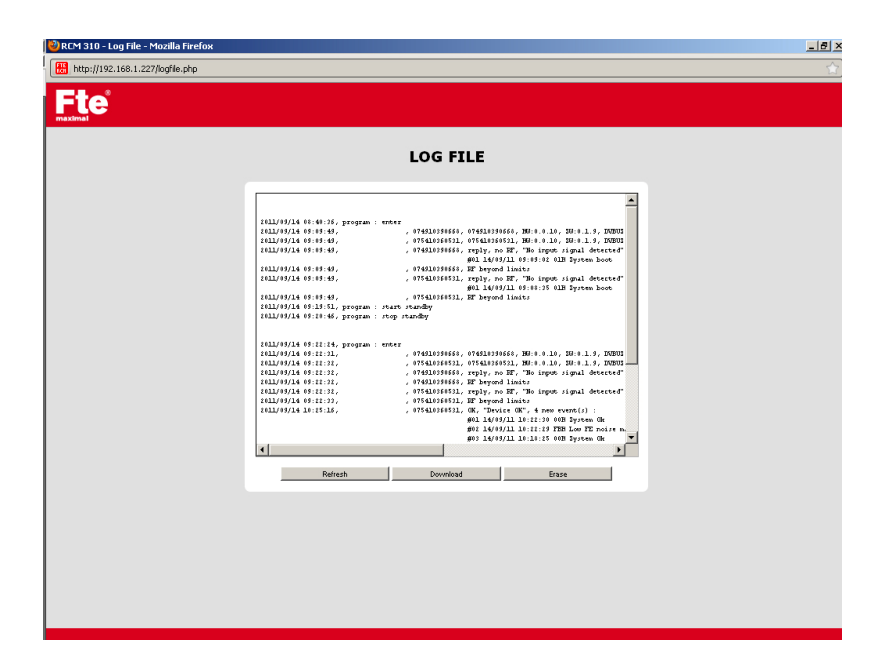

There are three options for the events file:

- Refreshing: It updates the display of the file.
- Downloading: It allows downloading the complete events file in your computer.
- · Deleting: It allows deleting the content of the events file

# 8.2. Inputs - Outputs

In the inputs - outputs window you will be able to check their current status, as well as manually modifying the output status.

| 🕺 RCM 310 - Inputs/Outputs - Mozilla Firefox |                |                 |        | X |
|----------------------------------------------|----------------|-----------------|--------|---|
| Http://192.168.1.227/inputs_outputs.php      |                |                 |        |   |
|                                              |                |                 |        |   |
| INPUTS - OUTPUTS                             |                |                 |        |   |
|                                              | DIGITAL INPUTS | RELAYS OUTPUTS  | LEDS   |   |
|                                              | S1 🐔 Open      | OUT1 🔝 Disable  | L1 Off |   |
|                                              | 52 🏑 Open      | OUT2 😸 Disable  | L2 Off |   |
|                                              | 53 📢 Open      | OUT3 55 Disable |        |   |
|                                              | S4 🐔 Open      | OUT4 SE Disable |        |   |
|                                              |                |                 |        |   |
|                                              |                |                 |        |   |
|                                              |                |                 |        |   |
|                                              |                |                 |        |   |
|                                              |                |                 |        |   |

The relays and leds outputs can be modified, but the only available option is inverting the current status.

## 8.3. Formatting SD card

This option allows formatting the inner SD card of the system.

# Chapter 9. Restoring the system up to the inicial settings

It is possible to restore the RCM 310 up to its original default settings through a special procedure. This procedure is only recommended in case the system does not answer, or might the parameters to gain access to the device are lost.

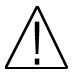

**Note:** The rebooting process of the RCM 310 to its default values is irreversible and it destroys all the data and configurations that were stored in the device. It is recommended to have back-ups of the RCM 310 configurations.

The procedure for restoring the RCM 310 up to its default values is the following:

- Turn the device off.
- · Press the "boot" button in the front panel with a sharpening object while connecting the supply to the device.
- When the red led starts flicking you can let the "boot" button go.
- The green led will turn on while the red one will remain fixedly on.
- The red led will turn off after a few seconds and the Green led will remain on.
- Once the Green led is on and the red one off, disconnect the supply of the device and connect it again. The
  device will be restored up to its default settings and you will be able to connect to it with these settings.

Chapter 10. Technical features

| Item                            | RCM310                                      |  |  |
|---------------------------------|---------------------------------------------|--|--|
| Code                            | 2003560 / 2003560-R (Assembled in rack 19") |  |  |
| Input frequency margin          | 47-862 MHz                                  |  |  |
| Input level                     | 65 to 105 dBuV                              |  |  |
| Input impedance                 | 75 Ohms                                     |  |  |
| Measure precision               | ±2dB                                        |  |  |
| Digital inputs                  | 4 (contact inputs, 0 Vdc máx)               |  |  |
| Relay inputs                    | 4 (3A , 250VAC Max)                         |  |  |
| Modem                           | GSM / GPRS tribanda 900/1800/1900 Mhz       |  |  |
| DVBUS RJ45 Ports                | 4                                           |  |  |
| USB                             | 2.0 High speed Host                         |  |  |
| Maximum number of DVBUS devices | 18 modules per port. 72 altogether          |  |  |
| Program interface               | Servidor Web                                |  |  |
| Processor                       | Freescale IMx25 ARM9 400Mhz                 |  |  |
| Operating System                | Linux 2.6                                   |  |  |
| Inner Flash disc                | SD Card 1 Gbytes                            |  |  |
| RAM                             | 64 Mbytes                                   |  |  |
| Running temperature             | 0°C-45°C                                    |  |  |
| Supply                          | 230VAC ±10%                                 |  |  |
| Maximum consumption 220V (W)    | 10 W                                        |  |  |
| Size                            | 75x265x150 mm                               |  |  |
| Weight                          | 1,5Kg                                       |  |  |

Chapter 11. Conformity declaration

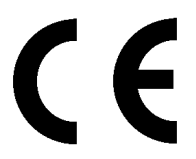

CONFORMITY DECLARATION

"WE , FTE MAXIMAL, DECLARE THAT THE PRODUCT RCM 310 IS IN CONFORMITY WITH FOLLOWING DIRECTIVES Low Voltage Directive 2006/95/EC EMC Directive 2004/108/EC"

If you wish a copy of the conformity declaration, please contact to the company

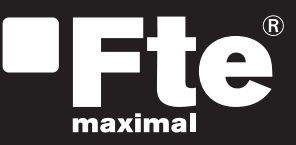

## <u>ESPAÑA</u>

Mogoda, 110 Pol. Industrial Can Salvatella 08210 Barberà del Vallès (Barcelona) España Tel. 00 34 93 729 27 00 Fax. 00 34 93 729 30 73 ftemaximal@ftemaximal.com www.ftemaximal.com

#### DEUTSCHLAND

Auf der Höhe, 8 44536 Lünen Deutschland Tel. 00 49 (0) 23 18 78 5 - 01 Fax. 00 49 (0) 23 18 78 5 - 200 info@ftemaximal.de www.ftemaximal.de

#### ERANCE 16 ZAE Les Mouilles 74570 Groisy Tel. 00 33 450 68 80 17 Fax. 00 33 450 68 84 68 sav@ftemaximal.fr www.ftemaximal.com

#### **PORTUGAL**

Rua José Carlos Ary dos Santos A-das-Lebres (Loures) 2670-791 Santo Antão do Tojal Tel. 00 351 219 83 87 00 Fax. 00 351 219 83 87 09 ftemaximal@ftemaximal.pt www.ftemaximal.com

## <u>ITALIA</u>

Via Edison, 29 42040 Calerno di Sant'llario d'Enza (RE) Tel. 00 39 05 22 90 97 01 Fax. 00 39 05 22 90 97 48 fte@fte.it www.ftemaximal.com

## UNITED ARAB EMIRATES

P.O.Box 262442 Jebel Ali Free Zone Warehouse FZS5AB03 Dubai Tel. 00 971 4 886 5700 Fax. 00 971 4 886 5701 www.ftemaximal.ae